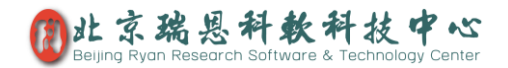

## BeeLab 云编辑使用帮助

#### 目录

| S1.  | 云编 | 辑功能  | 介绍1             | L        |
|------|----|------|-----------------|----------|
| S2.  | 使用 | ]例子演 | 示1              | L        |
| S2.  | 1. | 新建一  | 个云编辑项目2         | <u>)</u> |
| S2.2 | 2. | 打开一  | 个云编辑文档5         | 5        |
| S2.3 | 3. | 自动保  | 存更新的文档到您的服务器5   | 5        |
| S2.4 | 4. | 比较、  | 合并多个同一项目的多个文档 6 | 5        |
| S2.5 | 5. | 项目权  | 限修改             | 3        |

## S1. 云编辑功能介绍

此模块能帮助您记录创作过程的所有历史,协调多人同时创作一篇文章、报告。 它能自动检测您的编辑,在您完成编辑,保存文档后,它会自动引导您将更新 的文档上传到您的 BeeLab 服务器,当多人同时编写一个文档时,此模块通过调 用微软 Office 套件的功能,能帮助您快速地比较、合并不同作者的编辑内容, 目前支持 Word (.doc,docx), PowerPoint (.ppt,.pptx)文档自动比较、合并功能。

## S2. 使用例子演示

下面我们以一个多人同时写作一个基金为例来介绍这个模块。 首先点击 BeeLab 左侧"云编辑"进入云编辑模块。

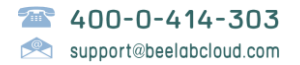

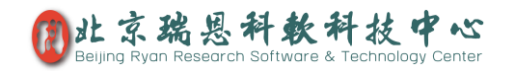

| BeeLab Cloud for Prof. Y | 'uan's Lab |                                                            |
|--------------------------|------------|------------------------------------------------------------|
| Hi<br>admin              | ♣ 新建元      | - 編辑项目 マ しんしょう (公路与试剤) 💿 服务器管理 🧐 注销                        |
|                          | 云编辑管理      | 😌 🔶 🔶                                                      |
| Lab News-通知              |            | Beel ab元编辑体田壬平-2015-07-18-01/15/6 docx                     |
| 📝 云编辑                    | 2.28MB     | 创建人:admin at 今天下午19:35, last version by admin at ヘエ で午 23: |
| 实验记录                     |            | 共计 2 个历史又省<br>0. 2015-07-18-23:54 by admin BeeLab检测        |
| 课题数据归档                   |            | 1. 2015-07-18-19:35 by admin 原始版本                          |
| 梁题基金                     | W          | 课题BeeMD分子动力学Constraint算法改进.docx                            |

# S2.1. 新建一个云编辑项目

添加云编辑项目的方法有两种:

- 方法1. 直接选中文件,按住鼠标左键将文件拖至云编辑管理窗口栏里,即会引引导您进入如下方法 2. 相似的流程。
- 方法2. 点击云编辑窗口左上角的"新建云编辑项目"

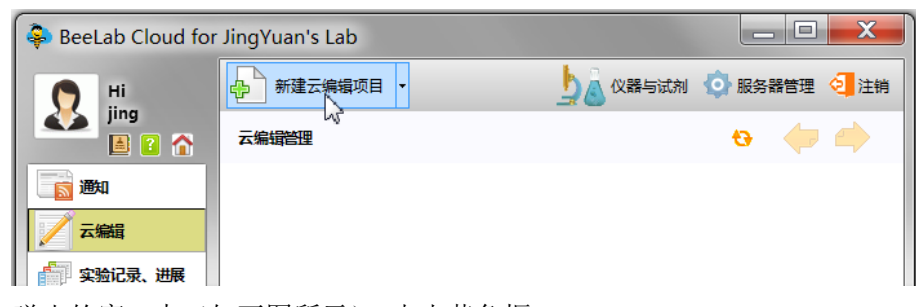

在弹出的窗口中 (如下图所示),点击黄色框

| SeeLab Cloud for JingYuan's Lab |                                         |              |  |  |
|---------------------------------|-----------------------------------------|--------------|--|--|
| Ні                              |                                         | 💽 服务器管理 🤕 注销 |  |  |
| jing                            | 云编辑管理                                   | e 🔶 🔶        |  |  |
| 画画                              |                                         |              |  |  |
| ── 云编辑                          |                                         |              |  |  |
| 实验记录、进展                         | ● 新建云编辑项目                               |              |  |  |
| <b>我的数据结果</b>                   |                                         |              |  |  |
| 课题基金                            |                                         |              |  |  |
| 🔁 实验计划                          | Drop a document here or click to browse | •            |  |  |
| ● 考勤管理                          |                                         |              |  |  |
| 实验室论坛                           |                                         |              |  |  |
| 🦲 我的云盘                          | ▼ 对所有用户开放 权限设置                          |              |  |  |
| T:ADARTA                        |                                         | A            |  |  |

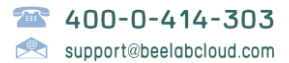

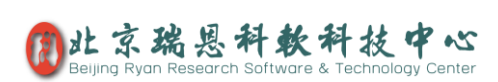

| BeeLab Cloud fo                                   | or JingYuan's Lab                                                                                                    |                                       |                                         |
|---------------------------------------------------|----------------------------------------------------------------------------------------------------|---------------------------------------|-----------------------------------------|
| Hi<br>jing                                        |                                                                                                    | 👌 仪器与试剂 💿 服务器管理 🥥 注销                  |                                         |
| していた。 していた していた していた していた していた していた していた していた     | BeeLab云紫铅使用手册.docx           创建人:jingat 今天下午16:20, lastversic           1.39M5           共计2个历史文档           0.2015-07-27-16:47           参 新建云编辑项目 | on by jing at 今天下午 16:48              |                                         |
| ● 我的数据结果 ● 课题基金                                   | ● 请选择更新文档                                                                                                    |                                       |                                         |
| 实验计划 考勤管理                                         | 11 月秋 → 新建文件夹                                                                                                    | eelab_clouid •                        | ◆ <u>授家 Beelab_Clouid</u>               |
| ■ 実验室论坛                                           | <ul> <li>● 视频</li> <li>▲ 図片</li> <li>● 図片</li> <li>● 科技面上I</li> </ul>                                                                              | 修改日期<br>页目申读书_2015.doc 2015/7/17 15:3 | 类型<br>3 Microsoft                       |
| ▲ 我的 <b>都</b> 箱                                   | → 音乐                                                                                                    |                                       |                                         |
| 我的文献 日程安排                                         | *◆ 家庭祖<br>▲ 计算机                                                                                                    |                                       |                                         |
| 组内共享文献                                            | ♣ OS (C:) ⇒ DATA (D:)                                                                                                    |                                       |                                         |
| 《 组内共享云盘<br>农历:六月(小)初二                            | → 新加坡 (F.) → 新加卷 (G:) + CO INC + NR (G)                                                                                                    | Ш                                     | •                                       |
| Thundershower<br>28°C to 21°C<br>SoftBreeze Skm/h | 文件名(N):科技面上1                                                                                                    | 页目申请书_2015.doc ▼ Doc                  | ument file(*.docx;*.pptx) ▼<br>时开(O) 取消 |

在弹出的文件夹窗口中找到要编辑的文件,选中该文件,点击"打开"。

如果要对文件添加权限,即只允许组里一部分成员编辑,则反选"对所有用户开放",然后点击"权限设置"按钮。

| SeeLab Cloud for JingYuan's Lab |                                                               |                        |  |  |
|---------------------------------|---------------------------------------------------------------|------------------------|--|--|
| D Hi                            | ♣ 新建云编辑项目 🔻                                                   | 🛓 💩 仪器与试剂 💿 服务器管理 🧐 注销 |  |  |
|                                 | 云编辑管理                                                         | e 🔶                    |  |  |
| 通知                              | ▲ 新建云编辑项目                                                     | X                      |  |  |
| 🗾 云編輯                           | 1.39M                                                         | 8                      |  |  |
| <b>拿到了一个小子,我们</b>               | 全选                                                            |                        |  |  |
| 我的数据结果                          | 名称                                                            | Email                  |  |  |
| 梁题基金                            | ● ▲ 倪虹                                                        |                        |  |  |
| 🔁 实验计划                          | <ul> <li>✓ ▲ 苏鑫</li> <li>□ ▲ 张小红</li> </ul>                   |                        |  |  |
| 考勤管理                            | <mark>I 2 jing</mark><br>IIIIIIIIIIIIIIIIIIIIIIIIIIIIIIIIIIII |                        |  |  |
| 实验室论坛                           | •                                                             |                        |  |  |
| <b>我的云盘</b>                     |                                                               | 确定                     |  |  |
| 我的邮箱                            |                                                               |                        |  |  |

在弹出窗口中勾选参与编辑的成员,然后点击"确定"。返回到新建云编辑

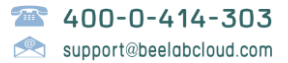

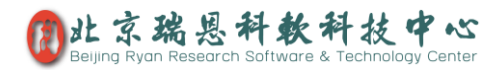

项目后,点击"创建",即可完成云编辑项目的创建。

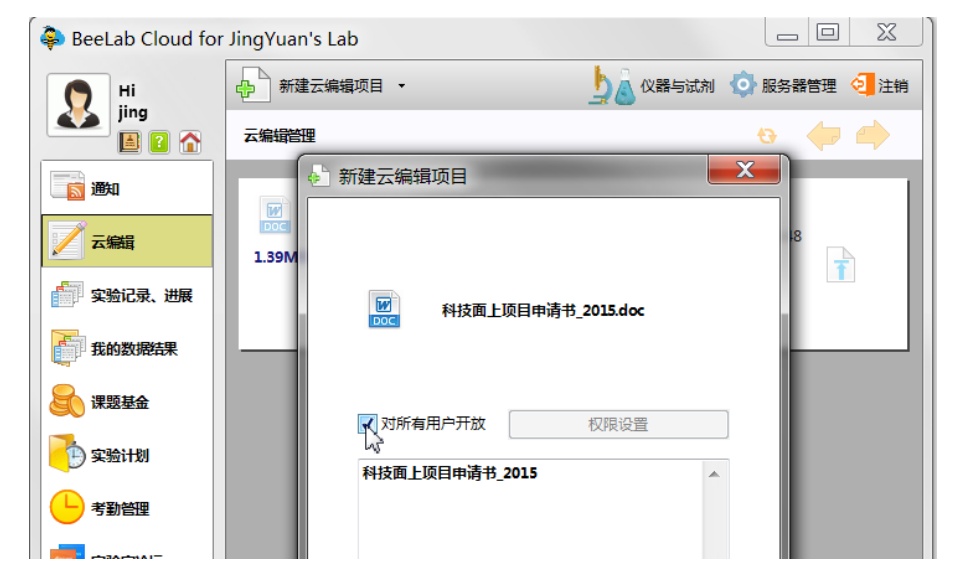

项目的权限,在项目创建后,管理员及项目发起者还可随时进行更改。

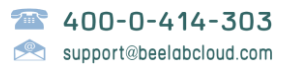

# S2.2. 打开一个云编辑文档

在新建的项目栏中直接点击文件名即可在 Word 或 PowerPoint 中直接下载并 打开该文档的最新版本。

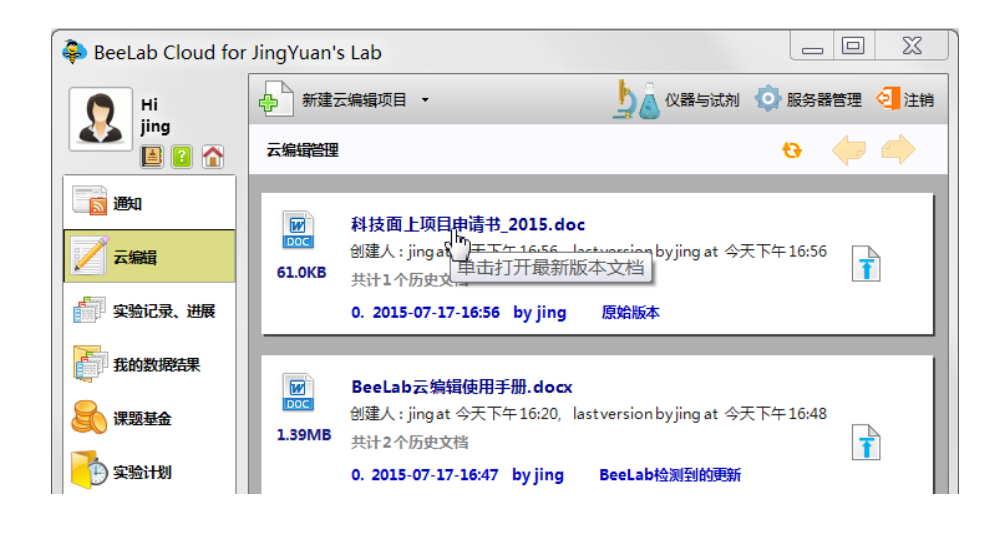

#### S2.3. 自动保存更新的文档到您的服务器

在您完成文档编辑,保存文件后:如在 BeeLab 客户端处于运行状态,它将 会弹出窗口、引导您自动上传更新的文档,否则,当您再次使用 BeeLab 客 户端时,它会提醒并引导您自动上传更新的文档,如下图所示:

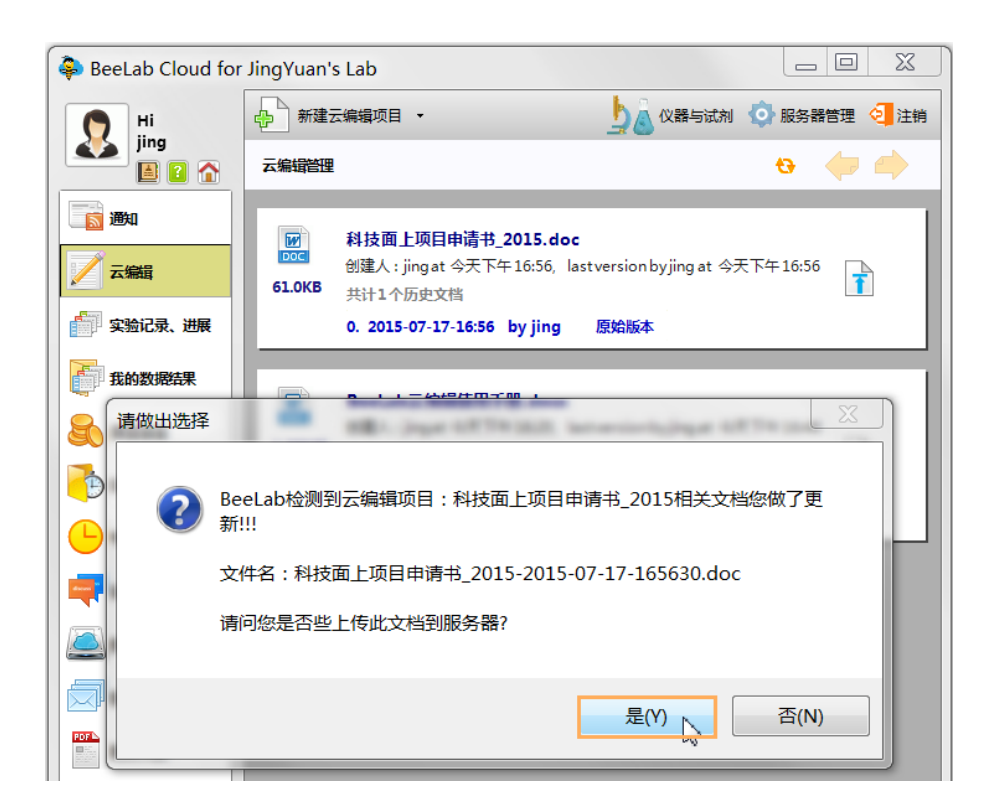

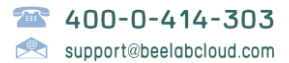

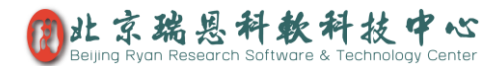

用户可以在弹出的"更新文档说明"窗口中说明本次编辑的内容。如果不作 说明,程序默认为"BeeLab 检测到的更新"。点击"OK"程序将自动将当前编 辑的版本上传至服务器。

| BeeLab Cloud for JingYuan's Lab |                                                                                                   |                                                                          |  |  |
|---------------------------------|---------------------------------------------------------------------------------------------------|--------------------------------------------------------------------------|--|--|
| Ri<br>jing                      | ♣ 新建云                                                                                             |                                                                          |  |  |
|                                 | 云编辑管理                                                                                             | <del>ta</del> 🧼 🌧                                                        |  |  |
| 画 ))                            | W                                                                                                 | 科技面上项目申请书_2015.doc                                                       |  |  |
| / 云編輯                           | 61.0KB                                                                                            | 创建人 : jing at 今天下午 16:56, last version by jing at 今天下午 16:56<br>共计1个历史文档 |  |  |
| 实验记录、进展                         |                                                                                                   | 0. 2015-07-17-16:56 by jing 原始版本                                         |  |  |
| <b>我的数据结果</b>                   |                                                                                                   | BeeLab云编辑使用手册.docx                                                       |  |  |
| 课题基金                            | 1.39MB                                                                                            | 创建人 : jing at 今天下午 16:20, last version by jing at 今天下午 16:48             |  |  |
| 🔁 实验计划                          | 更新文档                                                                                              | 说明                                                                       |  |  |
| 🕒 考勤管理                          | Upload file to project: 科技面上项目申请书_2015<br>Please tell the summary of your revision here<br>更改经费预算 |                                                                          |  |  |
| 实验室论坛                           |                                                                                                   |                                                                          |  |  |
| <b>通</b> 我的云盘                   |                                                                                                   | OK Cancel                                                                |  |  |
| 我的邮箱                            |                                                                                                   |                                                                          |  |  |

当然,您也可以手动上传更新的文档到已建立的云编辑项目:拖放更新的文档文件到项目条上,或者点击项目条上的右侧的上传按钮,选择您的新编辑的文档即可。

#### S2.4. 比较、合并多个同一项目的多个文档

多人或多次编辑以后,在同一个项目下会按时间顺序列出一系列修改版本, 如下图所示:

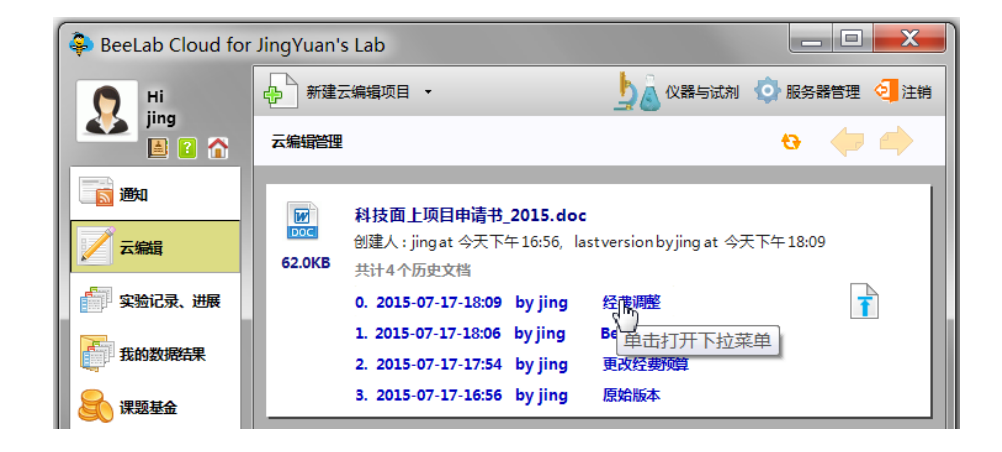

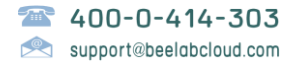

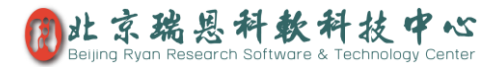

不同版本之间,可以非常方便地利用 Word 或 PowerPoint 的修订功能进行比较和合并,您只需要在要比较的版本1上单击,来打开下拉菜单,如下图所示:

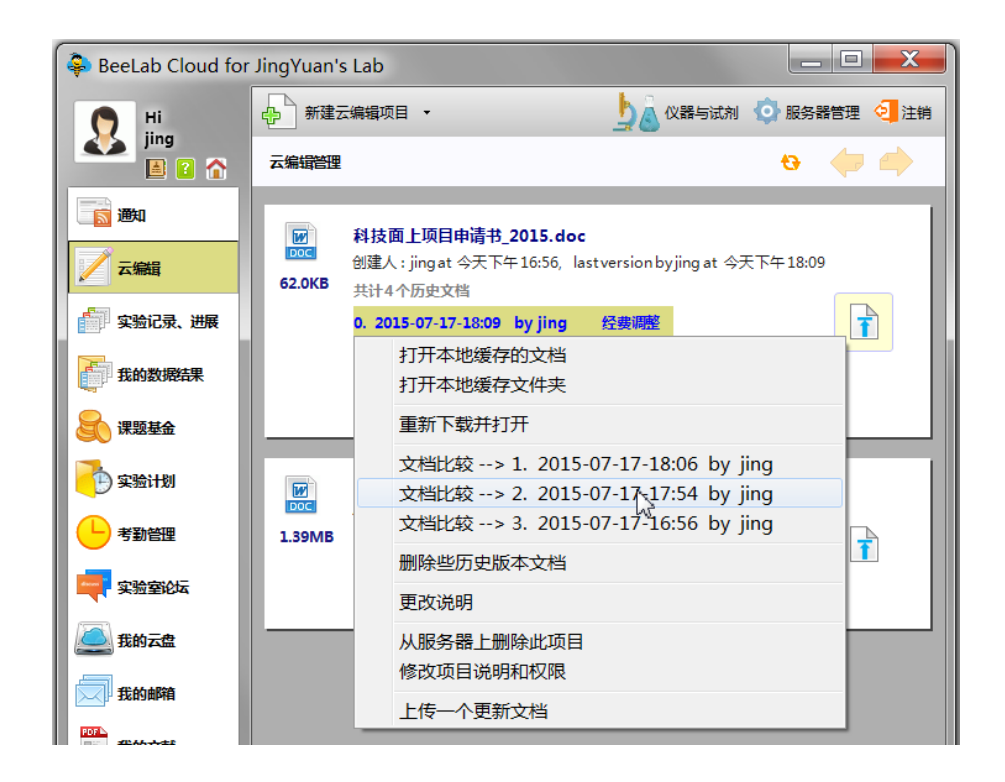

在下拉菜单中点击要与之比较的版本 2,将会打开 Word 窗口,在窗口中会 以修订的方式显示版本 2 相对版本 1 所作的所有修订,如下图所示:

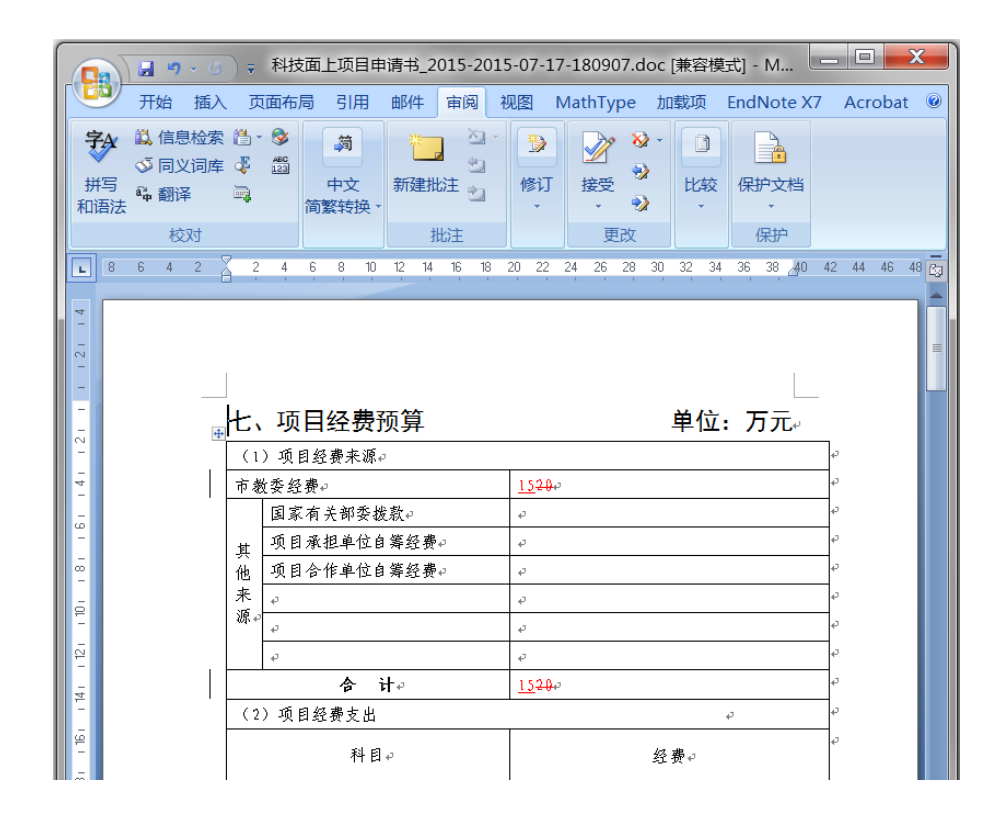

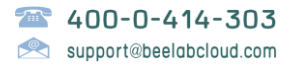

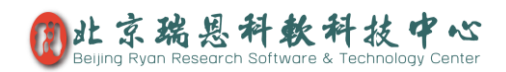

# S2.5. 项目权限修改

如下图所示,点击项目条左侧的文档图标,即可打开如下图所示的下拉菜单,通过这里, 管理员及项目创建者可以修改项目的权限、说明,删除一个项目。

| 😓 BeeLab Cloud for Prof. Yuan's Lab |                                                                            |  |  |  |
|-------------------------------------|----------------------------------------------------------------------------|--|--|--|
| Hi<br>admin                         | → 新建云编辑项目 -                                                                |  |  |  |
|                                     | 云编辑管理                                                                      |  |  |  |
| Lab News-通知                         | ■ BeeLab云编辑使用手册-2015-07-18-014546.docx                                     |  |  |  |
| 📝 云编辑                               | <u>創建人・admin at 今天下午</u> 19:35, last version by admin at 今天下・<br>打开本地缓存的文档 |  |  |  |
| 实验记录                                | 打开本地缓存文件夹     dmin     原始版本       重新下载并打开                                  |  |  |  |
| 课题数据归档                              | 从服务器上删除此项目<br>学Constraint算法改进.docx                                         |  |  |  |
| → 课题基金                              | 修改项目说明和权限<br>上传一个更新文档                                                      |  |  |  |
|                                     | 0. 2015-07-16-18:25 by admin Beel ab检测判的更新 of hibo                         |  |  |  |

此外,管理员还可锁定云编辑模块,如下图所示,去除"云编辑项目允许修改"打勾,即 可全局锁定云编辑模块,所有用户只能上传和下载,不能进行删除修改操作。

|                                             | 🔷 服                 | 务器管理 🤄 注销 插入 |
|---------------------------------------------|---------------------|--------------|
|                                             | <u>88</u>           | 账户管理         |
|                                             |                     | 设置实验室安全码     |
| 7-18-014546.docx                            | <ul><li>✓</li></ul> | 实验记录写完成允许修改  |
| : version by admin at 今天 下午 19:35           | <ul><li>✓</li></ul> | 云编辑项目允许修改    |
|                                             |                     | 云服务组件管理      |
| 原始版本                                        |                     | 更改仪器试剂管理密码   |
|                                             |                     | 更改出勤情况管理密码   |
| r <b>aint算法改进.docx</b><br>by admin at 七月 16 | 3                   | 服务器存储用量、手动备份 |

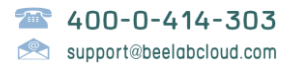